# Dyno User Manual ECE 492 - Spring 2015

### Abstract

This user manual is a high level document that explains all operational procedures and techniques needed to operate the Dynamometer system in a safe and effective manner. Anyone operating the Dynamometer system should be familiar with this document, and should refer back to this document in the event of a problem with the system.

> Revision 2.0.0 13 May 2015 Brendan Malone

# **Table of Contents**

| Introduction |                     |   |
|--------------|---------------------|---|
|              | Getting Started     | 4 |
|              | Reference Materials | 4 |

| Queters Querrieur |                                 |    |
|-------------------|---------------------------------|----|
| System Overview   | System Diagram                  | 5  |
|                   | Power Supply                    | 6  |
|                   | Motor Controller                | 7  |
|                   | Motor                           | 8  |
|                   | Dynamometer                     | 9  |
|                   | Huff Box (Data Acquisition Box) | 10 |
|                   | Temperature Sensor              | 10 |
|                   | Test PC                         | 11 |
|                   | PC Remote Interface             | 11 |
|                   | Water Cooling                   | 12 |
|                   | Test Stand                      | 12 |
|                   | Emergency Stop                  | 13 |
|                   | Connectors                      | 13 |
|                   | Room Layout                     | 14 |

| System Operation |                                          |    |
|------------------|------------------------------------------|----|
|                  | Power On                                 | 15 |
|                  | Run Test                                 | 22 |
|                  | Changing the Motor Controller Parameters | 22 |
|                  | Power Off                                | 24 |

| Troubleshooting | 25 |
|-----------------|----|
|-----------------|----|

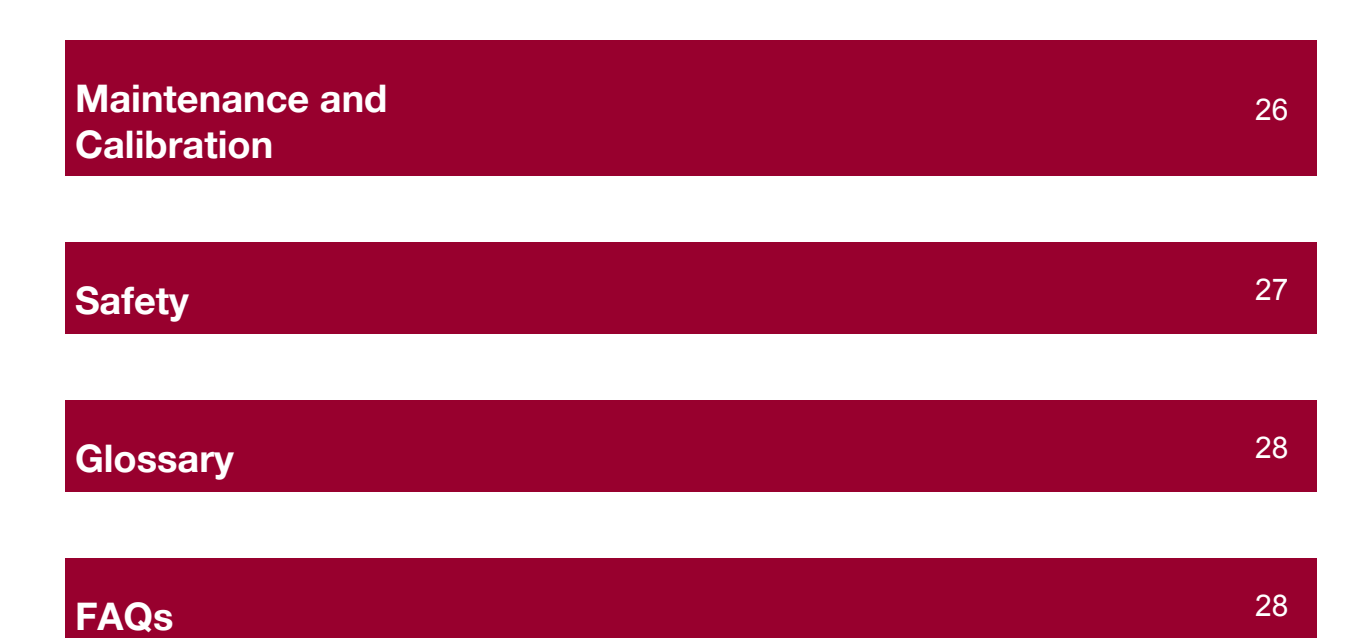

LAFAYETTE COLLEGE | ELECTRICAL AND COMPUTER ENGINEERING

# Introduction

## **Getting Started**

The Dynamometer Team provides a fully functioning Motor Control test stand to the operator. With this stand and an understanding of this document an operator will be able to run the Test Stand for data acquisition purposes. A system and subsystem breakdown will fully explain the different working parts in the test stand and how they function together. In addition to this procedures located in this document will provide step-by-step instructions that will allow for an operator to run a variety of test cases. Safety will also be discussed for the operators benefit. Anyone operating the Dynamometer system should be familiar with this document, and this document should be referred back to in the event of a problem with the system. If there are any questions please direct them to maloneb@lafayette.edu.

### **References Materials**

GLV Users Manual VSCADA Users Manual TSV Users Manual Dynamometer Calibration and Maintenance Safety Plan Interface Control Document Power Supply Documentation Motor Documentation Motor Controller Documentation Dynamometer Documentation Temperature Sensor Data Sheet

# **System Overview**

## **System Diagram**

Below is a simplified block diagram of the motor test system. It showcases an integrated test system with the VSCADA software. It highlight all of the major components in our test setup. The boxes and the connections between them will be described at length in the following sections.

## **Dynamometer System Diagram**

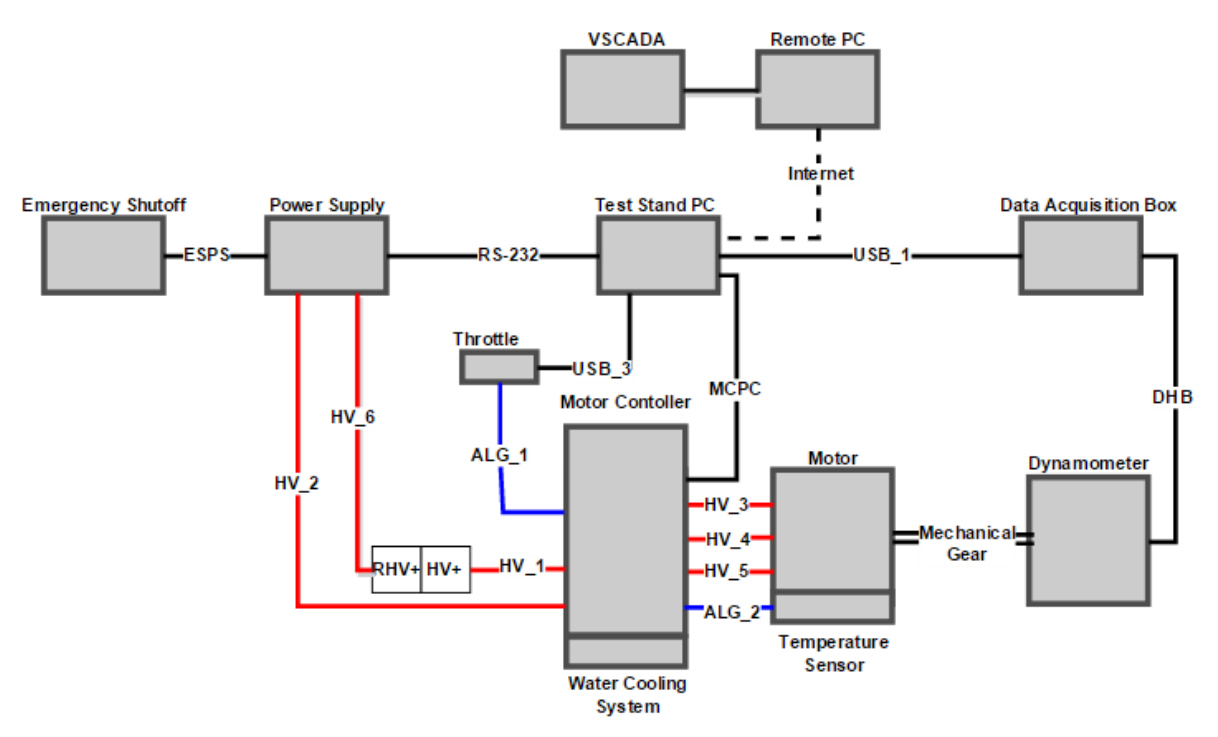

Figure 1 .Partially Integrated Test System.

This system configuration represents a partially integrated Dynamometer System. In this setup is that VSCADA controls the motor through the Test Stand PC and there is no TSV and GLV systems. This is the configuration that will be used in most testing.

### **Individual System Parts**

### **Power Supply**

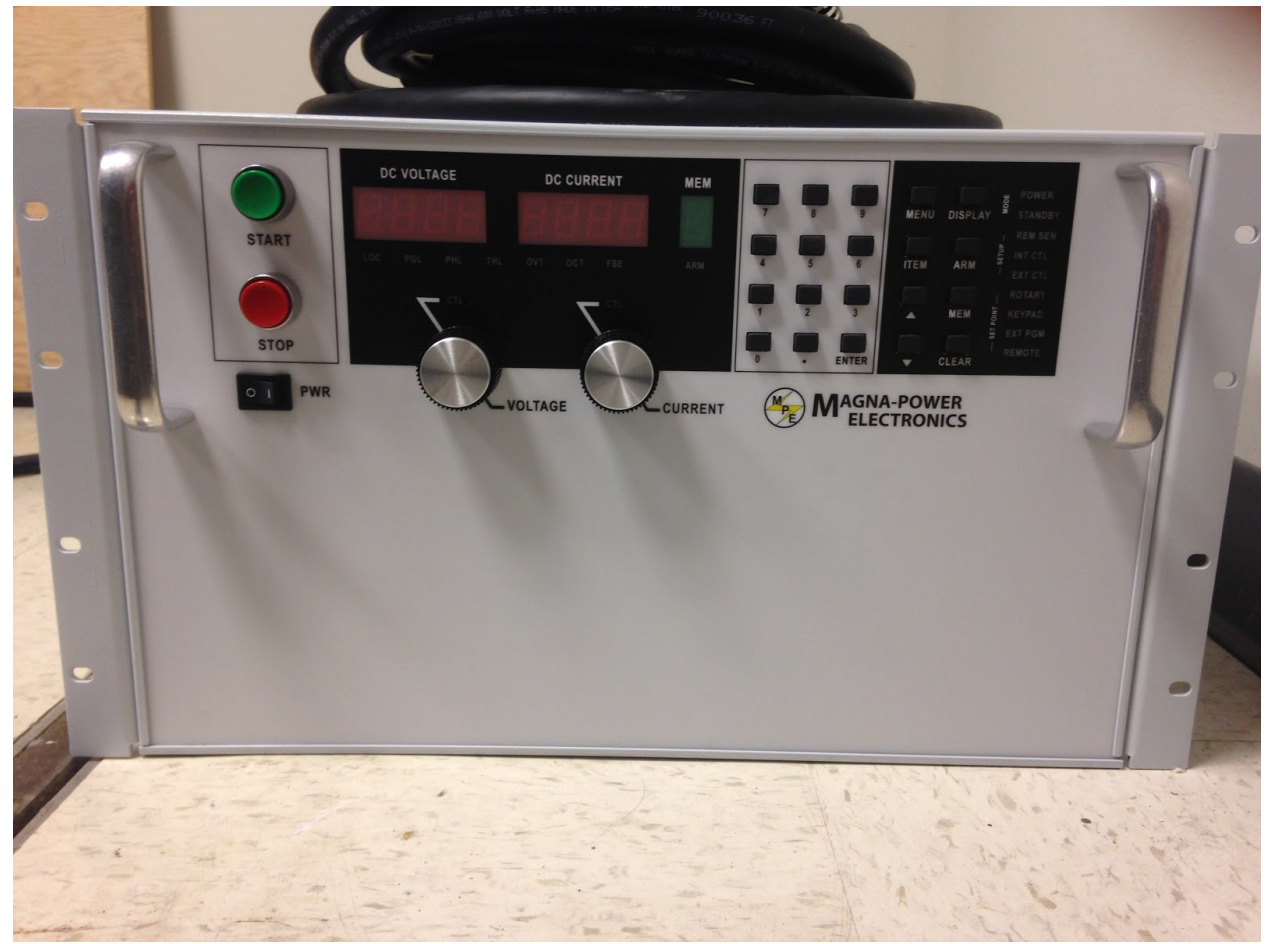

Figure 2. Magna Power TS Series IV

The Magna Power TS Series IV is a programmable DC power supply. The model number of our supply is TSD100-250/208. The model number indicated the parameters of our power supply. TS represents the TS series and the D determines that the front panel has a digital display attached that the user can you to program the output of the power supply. The 100-250 represents the maximum output DC voltage that can be produced by this unit is 100 volts and the maximum output current is 250 amperes. These are very high amounts of electricity and in order to reduce the risk of injury read the safety section with detail how to properly use the equipment. The last number in the model number, 208, represents the amount out input voltage the power supply can receive. For our supply we can receive 208 Vac 3 $\phi$  from the wall outlet. With these specifications we can know that our power supply will draw 25kW of power when operating at its maximum specifications. With these specifications we will be able to meet all of our needs for our dynamometer system so that we will be able to run test. More technical specifications that do not fall under the scope of this projects testing

capabilities can be found in the Magna Power TS Series IV data sheet and manual. Using the software provided we can connect the power supply to the test stand PC via a RS232 cable to remotely control the supply. This will be used to power the motor system if the TSV Battery Packs are not being used.

### **Motor Controller**

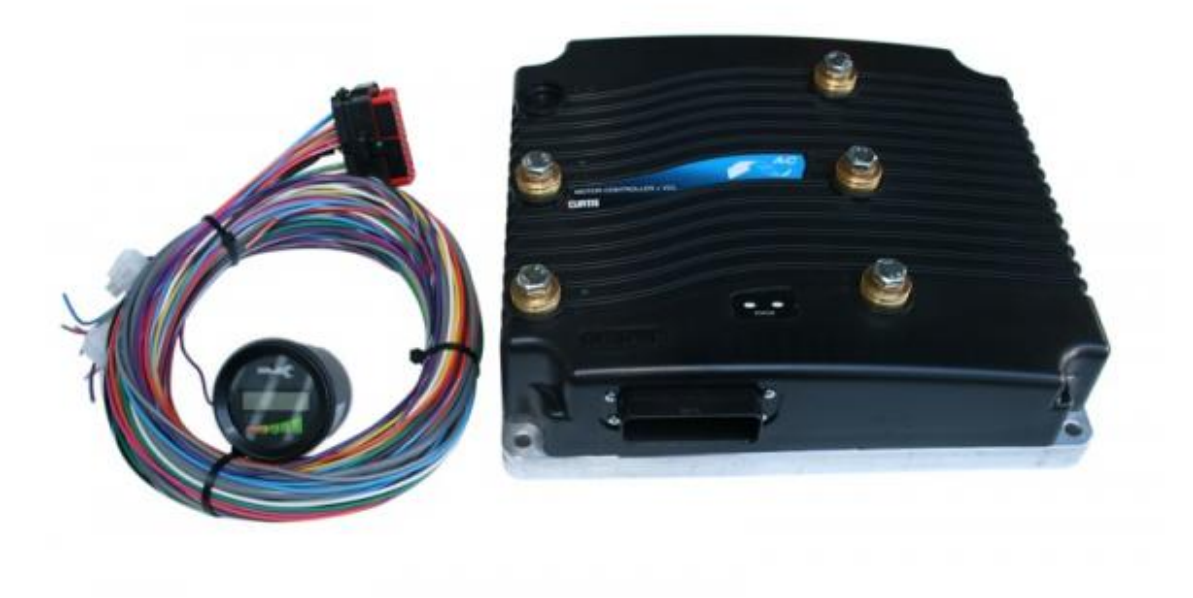

Figure 3. Curtis Model 1238-75.

The Curtis Model 1238-75 provides control of AC induction motors performing on-vehicle traction drive duties. It offers vehicle developers a highly cost-effective combination of power, performance and functionality. Designed for use as a traction controller for On-road electric and hybrid passenger vehicles using 72-96V system voltages, and other similar applications with low or medium duty cycle. It is interfaced to the computer by a 35 pin connector to USB. Curtis has developed their own language Curtis VCL in order to program the motor parameters that you desire. Using the software provided by Curtis we can monitor and change the parameters during the operation of the motor.

### Motor

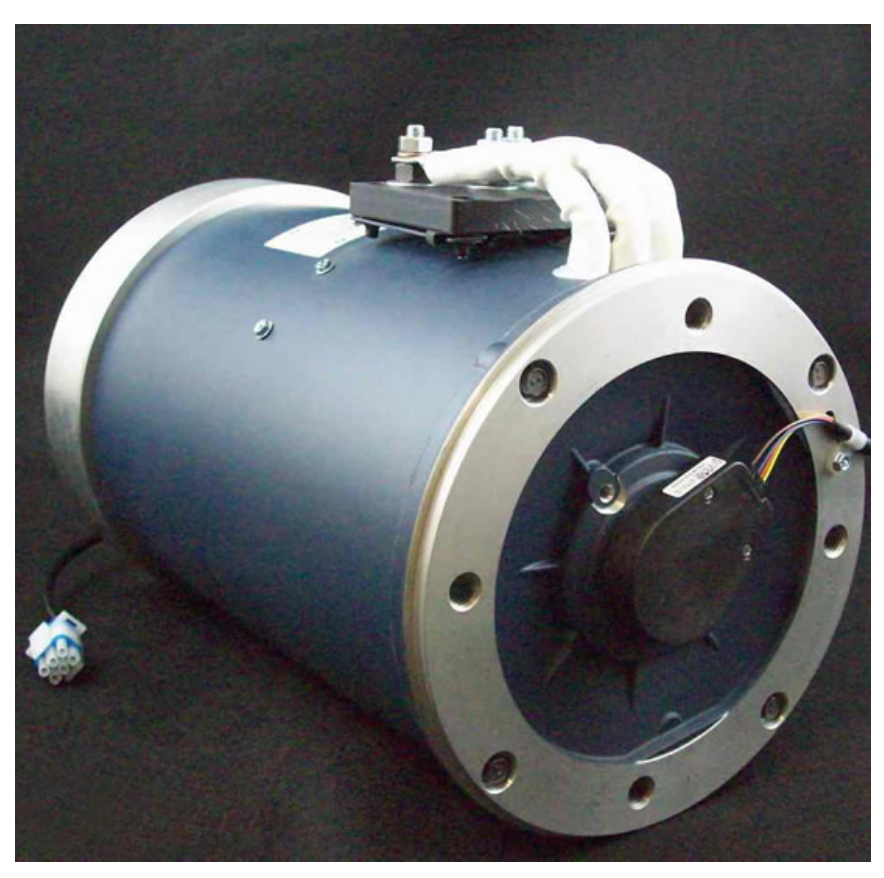

Figure 4. HPEVS AC 50 27-28.

The motor used for this project is the HPEVS AC 50. The AC 50 motor is an 8" motor that is capable of producing 71 horsepower and 120 ft-lbs of torque. It was designed for use in an automotive application with a curb weight of 3500 lbs or less. This system is used in other vehicles that require the torque and horsepower that this motor supplies. The motor has be attached to the dynamometer and with two gears and a connecting chain. The motor will be extensively tested in our setup in order to collect data to help create a better performing electric vehicle.

### **Dynamometer**

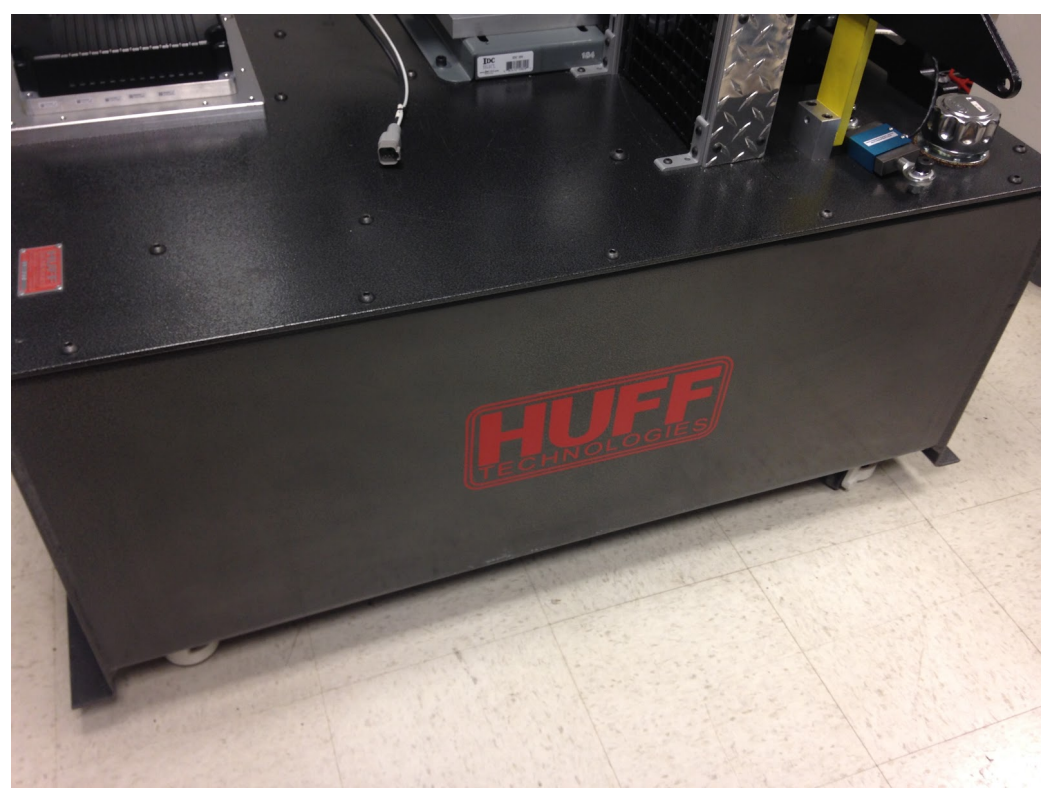

Figure 5.Huff HTH-100.

The Huff HTH-100, bought from Huff Technologies Inc. is capable of withstanding 150+ ft.lb. at 11,000+ rpm. These systems are self powered and do not require external pumps or water cooling for most applications. Power is transmitted to the dyno via. a 1.25" dia. shaft on the front of a 4.5" planetary gear drive. The drive is bolted directly to the front of a gear type hydraulic pump. The pump draws oil from an oil reservoir just below and forces the oil through a special valve pack directly mounted to the top of the pump. The valve pack adjusts its internal orifices to hold the motor at a set rpm by the user. The rpm remains constant even through varying throttle positions and can be made to sweep the engine up or down by changing the speed setting via a small DC motor which is provided.

### Huff Box (Data Acquisition Box)

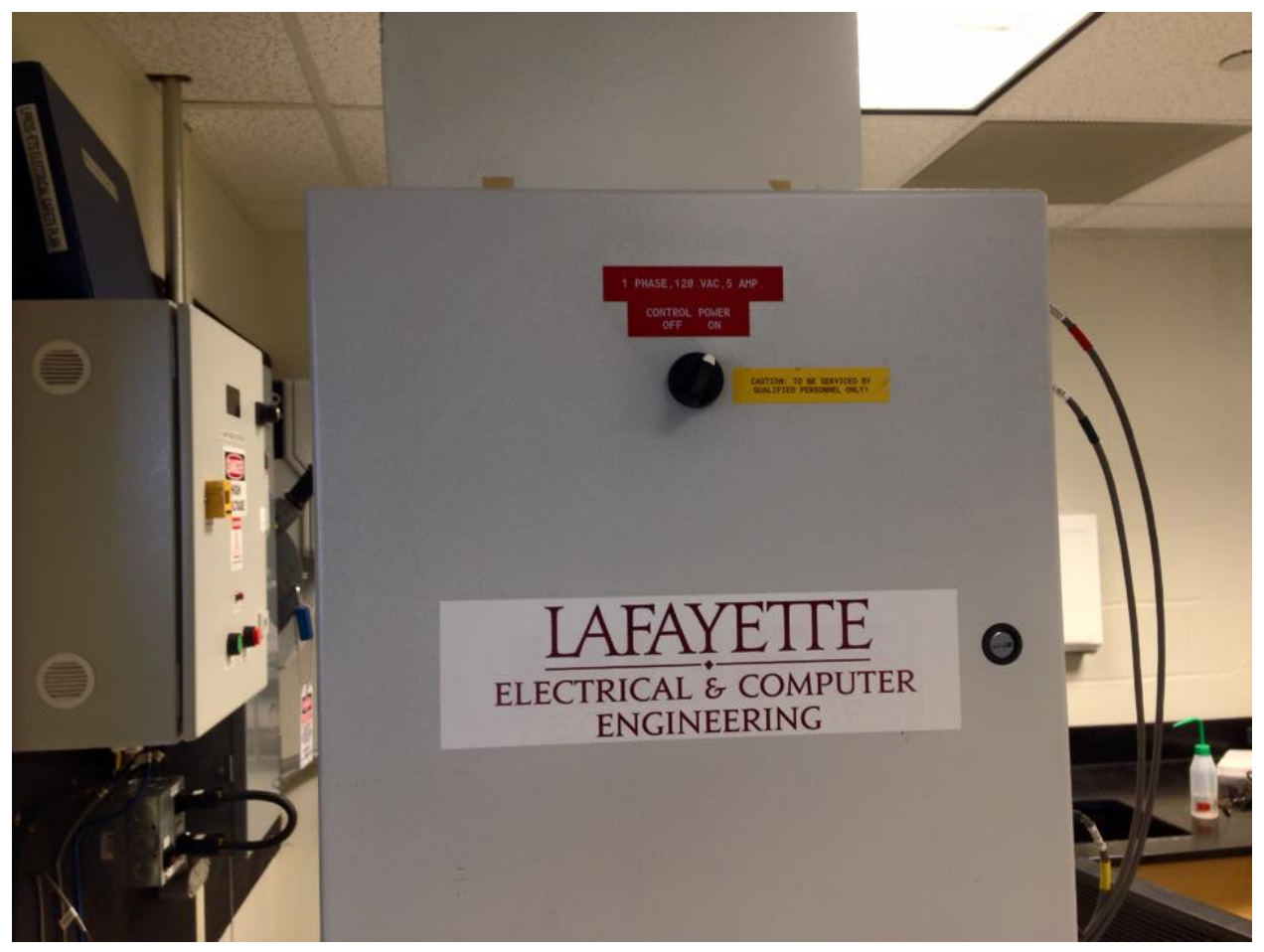

Figure 6.Huff HTH-100 Data Acquisition Box.

Huff Technologies Inc. has provided a box that will input all the dynamometer sensor data. This box will connect to the test stand PC via USB and will use the software provided to collect and track all the sensor on the dynamometer. This data will provide real-time information about the motor test system. The VSCADA will be able to log the data that is sent through this box.

### **Temperature Sensor**

The temperature sensor that is going to be connected to the motor controller will be a NXP Semiconductors KTY84/130,113. This will be used to calibrate the motor controller so that we will be able to read temperature data from the controller. This sensor offers high accuracy and reliability, Long-term stability and linear characteristics. Temperature range of this sensor is from -40 °C to +300 °C. This provides a suitable range for our operations.

### **Test Stand PC**

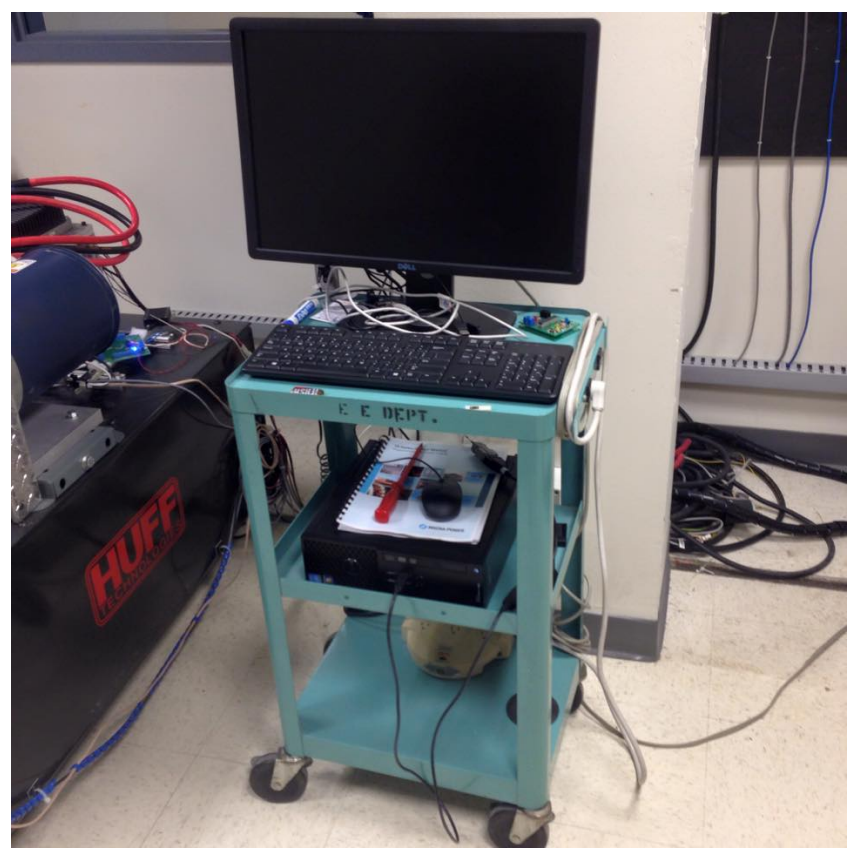

Figure 7. Test Stand PC.

In order to collect the data and program the motor control a PC is connect to the test stand to run all necessary software. The computer is a Dell Precision T1700 with Windows 7 installed as its operating system. This PC has four installed pieces of software that are necessary to run. The four programs are to operate the power supply, collect data from the dynamometer, remote desktop, and program the motor controller. They will be preinstalled on the computer ready for use. This computer must also be connected to the internet so that it can be remotely controlled by another computer that is located outside of the testing area.

### **PC Remote Interface**

Any computer with an internet connection can be used to remote into the test stand PC. This can be done by downloading TeamViewer onto the desired machine. With the dynamometer team login a user can view and operate all the software on the test PC.

### Water Cooling System

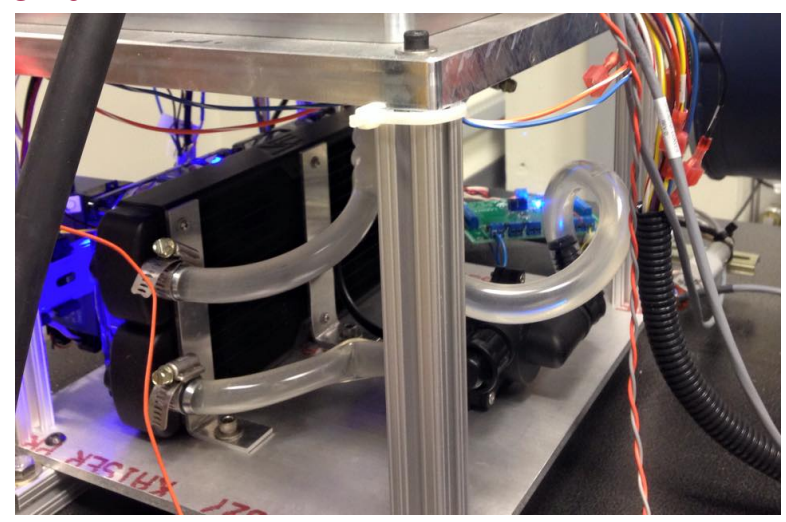

Figure 8. Water Cooling System.

In order to ensure that the Motor Controller does not overheat during the running of the motor we have installed a water cooling system.

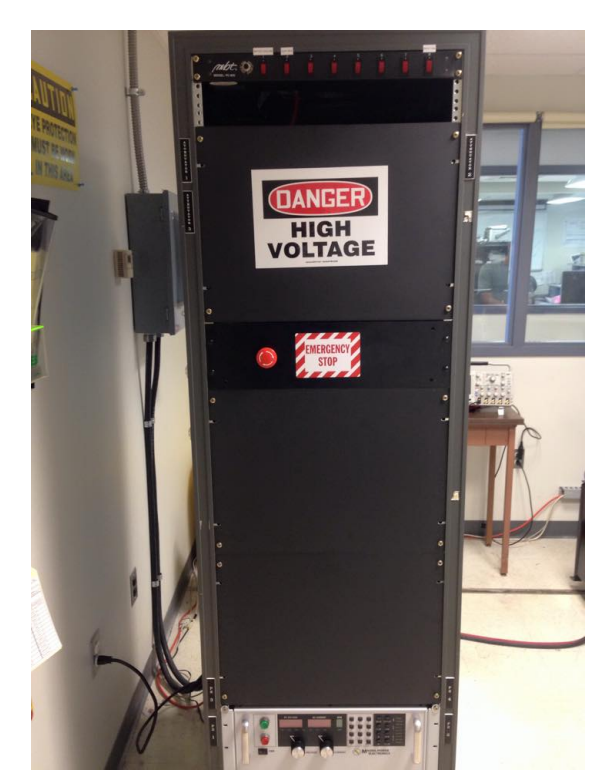

## **Test Stand**

Figure 9. Test Stand.

Test stand houses the Power Supply, emergency stop and switches on the top of the rack to power other systems.

## **Emergency Stop**

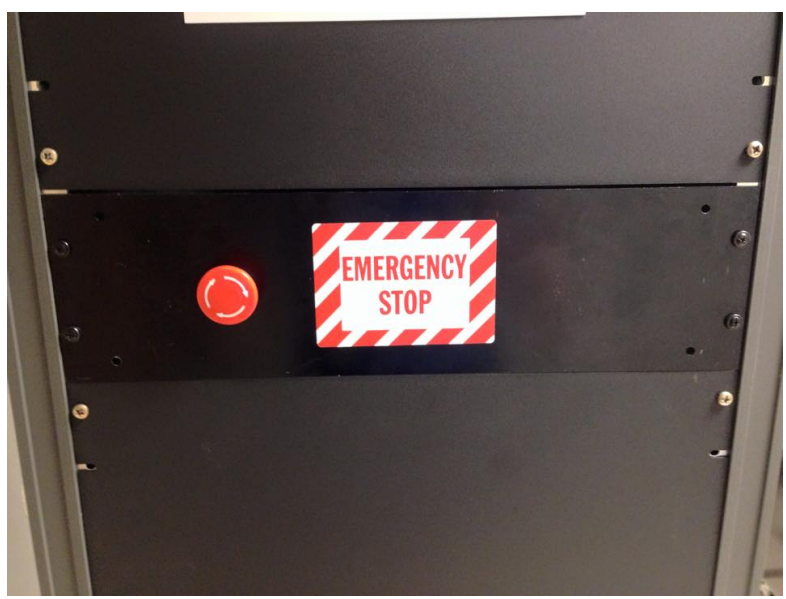

Figure 10. Emergency Stop Button.

Emergency Stop built into the test stand. This will be used to immediately cut power to the the motor controller and the power supply. Once the fully integrated system the VSCADA software will control the safety loop and cut power from the motor in case of emergency. To enable to emergency stop push the button in, then turn the knob clockwise to disable to emergency stop.

### Connectors

In order to connect the battery pack or power supply to the motor controller the cables shown above will be used. They are AWG 2/0 and are rated beyond the current and voltage that will be used into the system. They are twist and lock connects that will attach to the power source while the other end of the wire will be tied down to the motor controller with a nut. In addition to these two connectors 3 more AWG 2/0 boltable wire will be used to connect the motor controller to the motor.

There are other connects that are not unique to the Dynamometer system. This other system connects can be found with more detailed description in the Interface Control Document.

## **Room Layout**

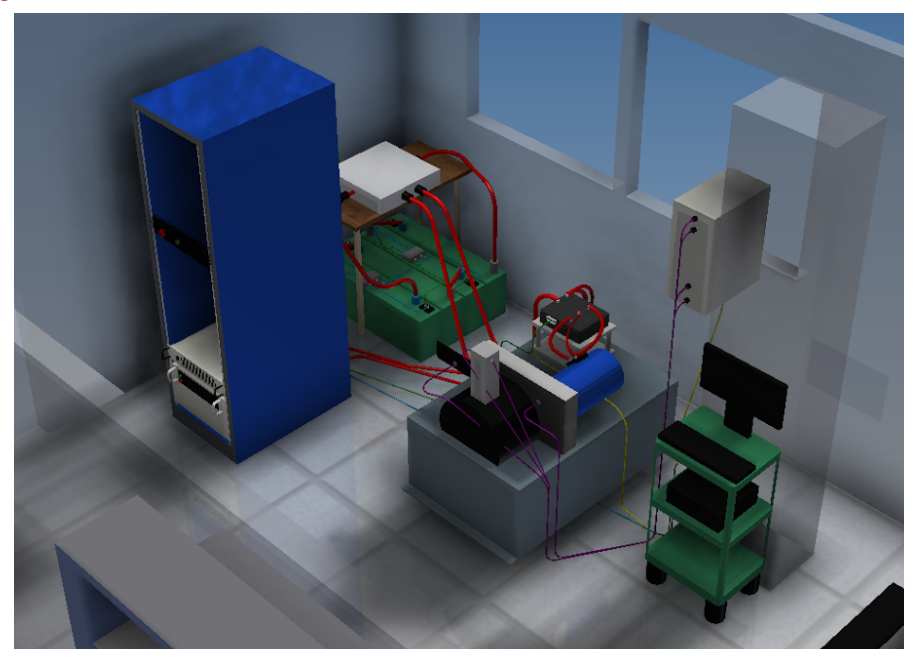

Figure 9. 3D Layout of AEC 401.

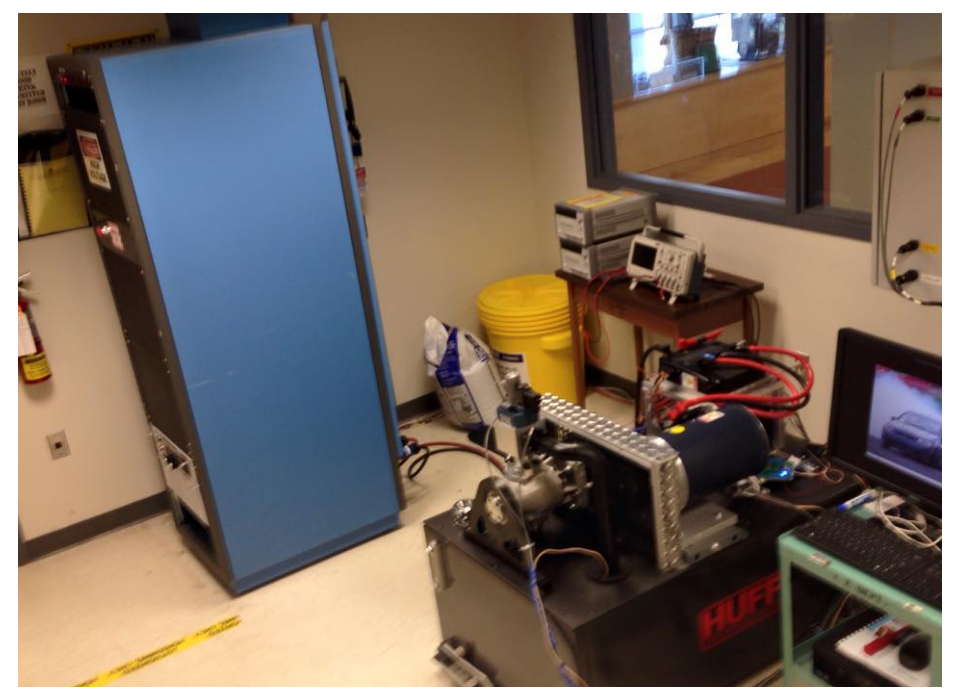

Figure 10. Layout of AEC 401.

# **System Operation**

## Power On

- 1. Have Professor Nadovich Tag and Lock-Out so that the power is on to the power supply.
- 2. Ensure the following
  - a. Turn the power supply on. (Bottom Left Corner)

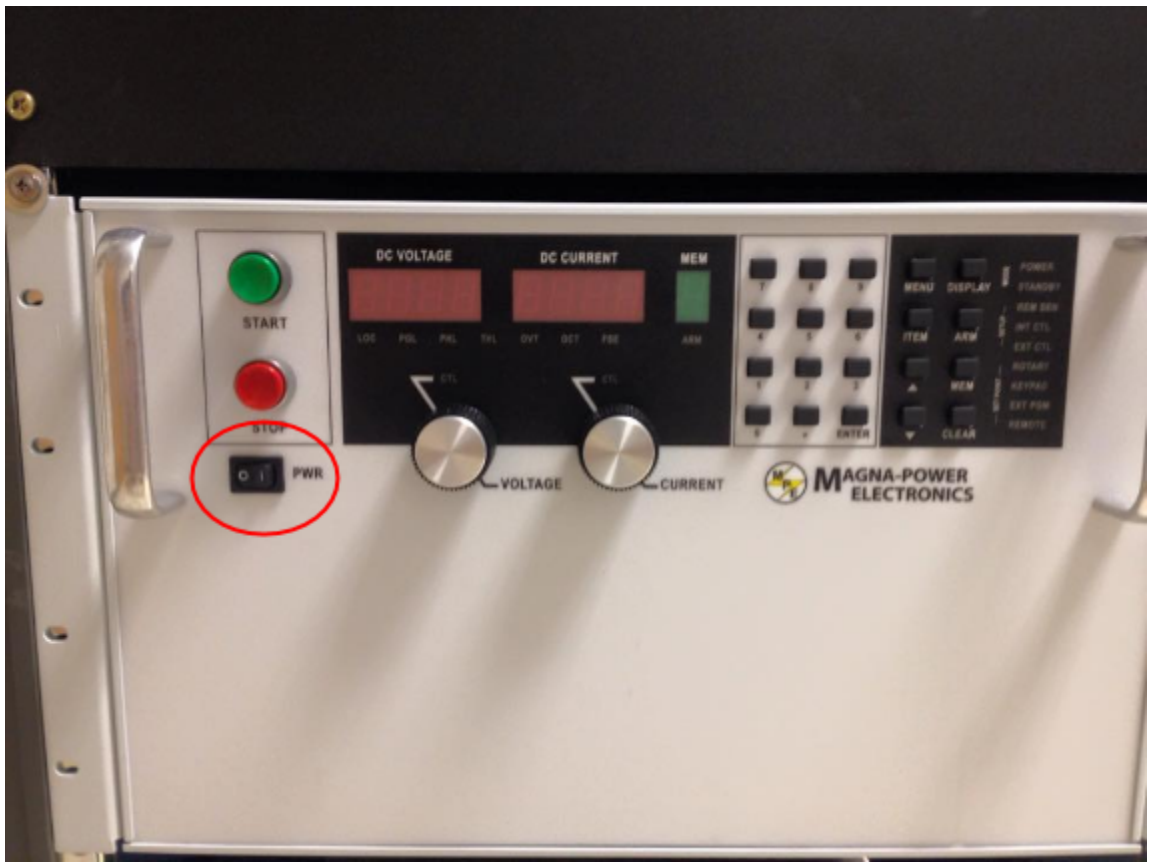

b. Use the switches at the top of the Test Stand and turn on power to the Huff Box, Water Cooling and Rack Fan

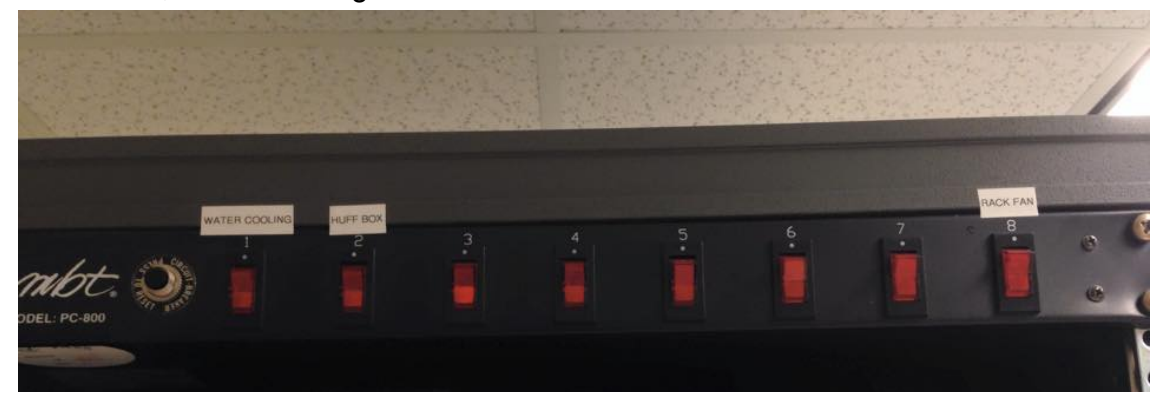

c. Ensure the Huff Box Control Power is switched on

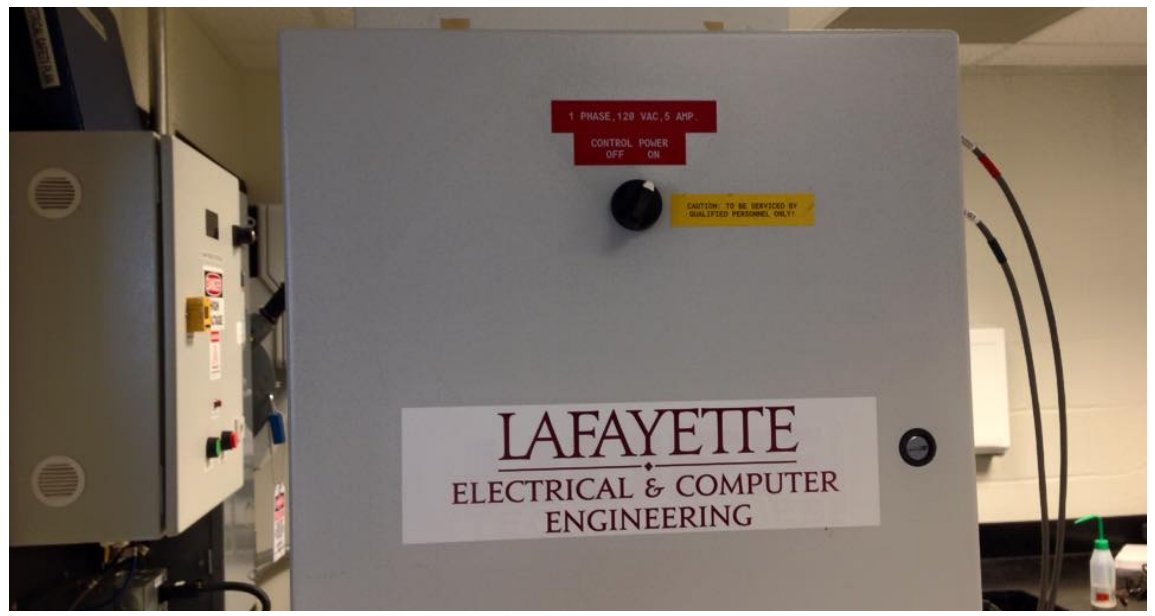

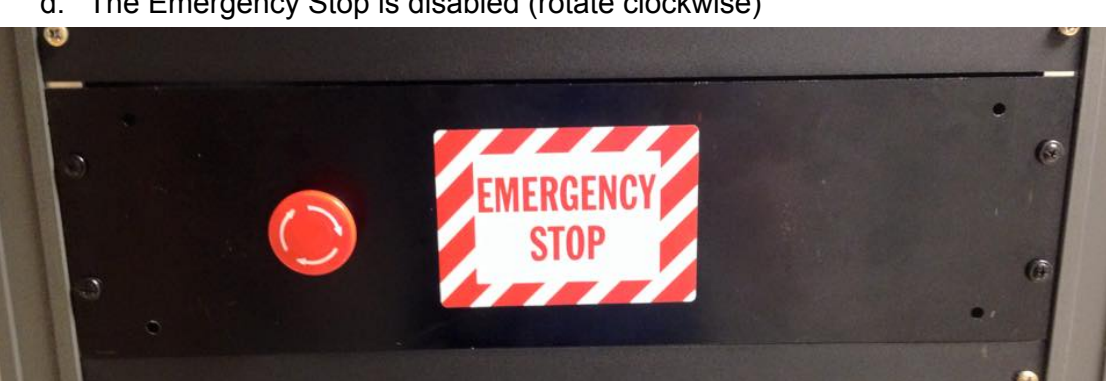

d. The Emergency Stop is disabled (rotate clockwise)

e. Ensure the Test Stand PC is on and logged in (Password: AEC401)

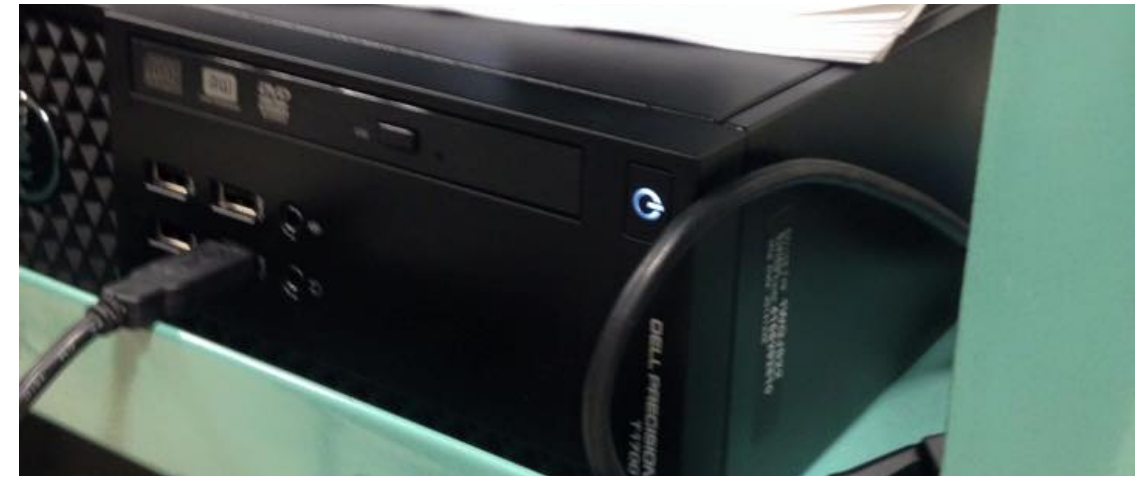

- 3. Leave the the Dyno Room and login into the remote PC.
- 4. Launch Teamviewer and enter the following Partner ID: 554547715

| Contraction TeamViewer                                                                                  |                                                                         |
|----------------------------------------------------------------------------------------------------|-------------------------------------------------------------------------|
| Connection Extras Help                                                                                  | Meeting                                                                 |
| Free license (non-commercial use only) - Mazichs                                                        |                                                                         |
| Allow Remote Control                                                                                    | Control Remote Computer                                                 |
| Please tell your partner the following ID and<br>password if you would like to allow remote<br>control. | Please enter your partner's ID in order to control the remote computer. |
|                                                                                                    | Partner ID                                                              |
| 554 556 367                                                                                             | 554547715 🖈 🗸                                                           |
| Password 3840                                                                                           | <ul> <li>Remote control</li> <li>File transfer</li> </ul>               |
| Enter a personal password to access this computer from anywhere.                                        | Connect to partner                                                      |
|                                                                                                    |                                                                         |
| Ready to connect (secure connection)                                                                    | 👤 Computers & Contacts »                                                |

### 5. Enter the password: AEC401

| TeamViewer Auth | entication                                |                      |             |
|-----------------|-------------------------------------------|----------------------|-------------|
| Ple pa          | ease enter the passv<br>rtner's computer. | vord that is display | yed on your |
| Pa              | ssword:                                   | •••••                | •           |
| + Advanced      | 0                                         | Log On               | Cancel      |

6. Once launched open Oracle VM Virtual Box

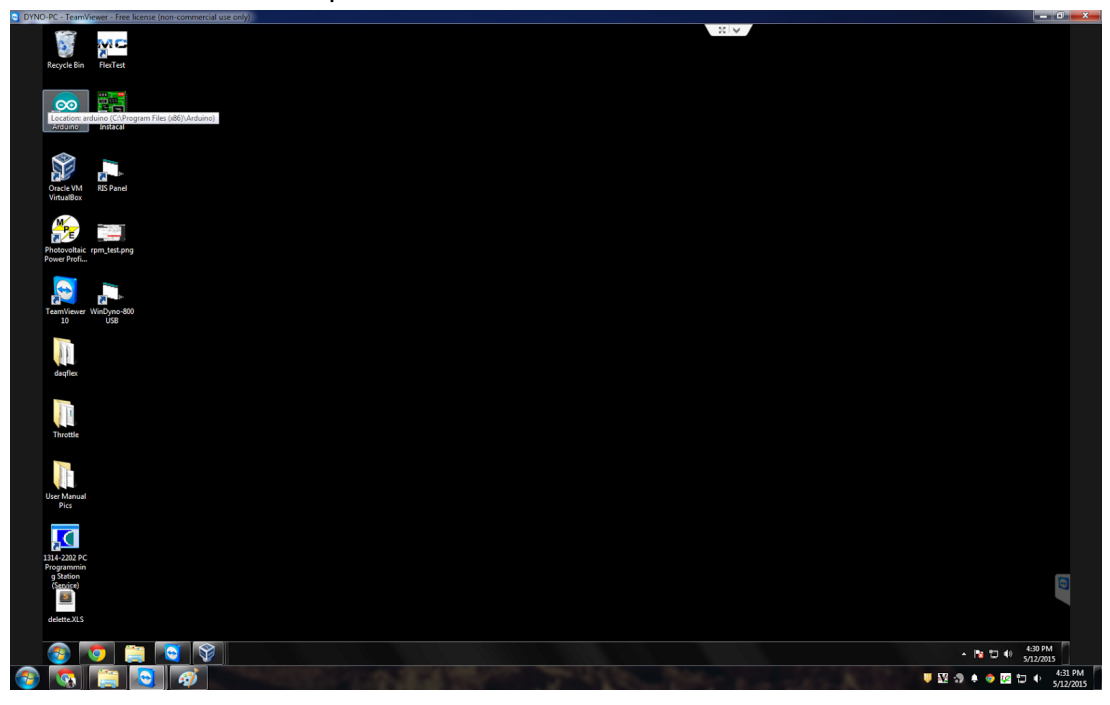

#### 7. Select openSUSE and press Start

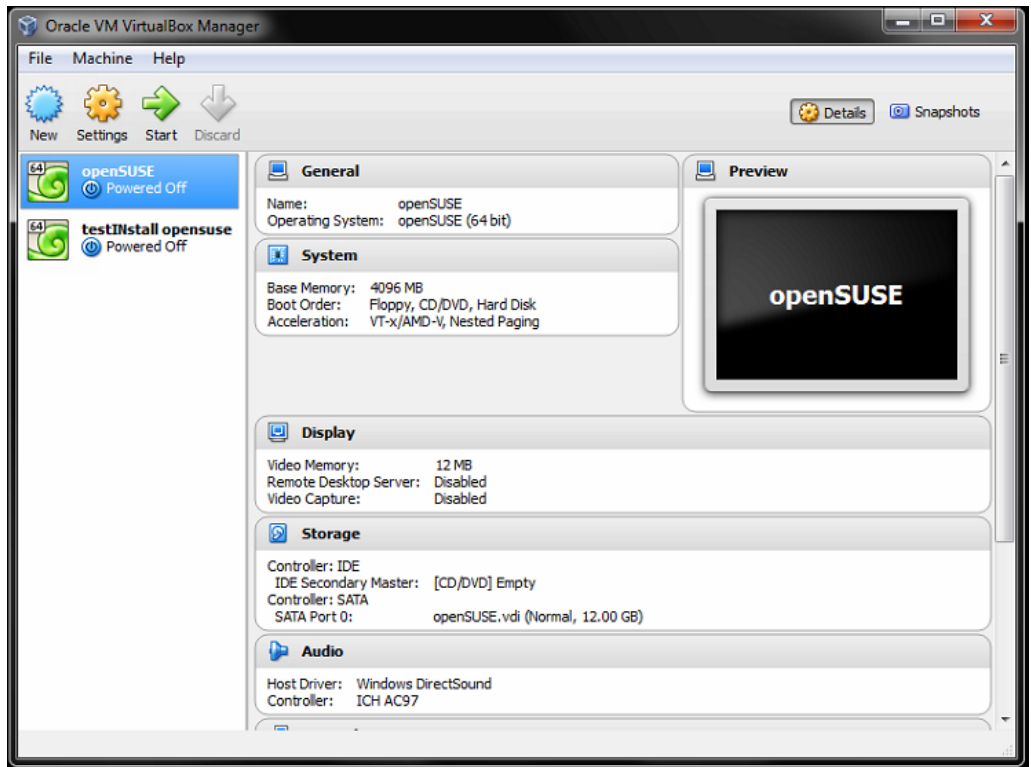

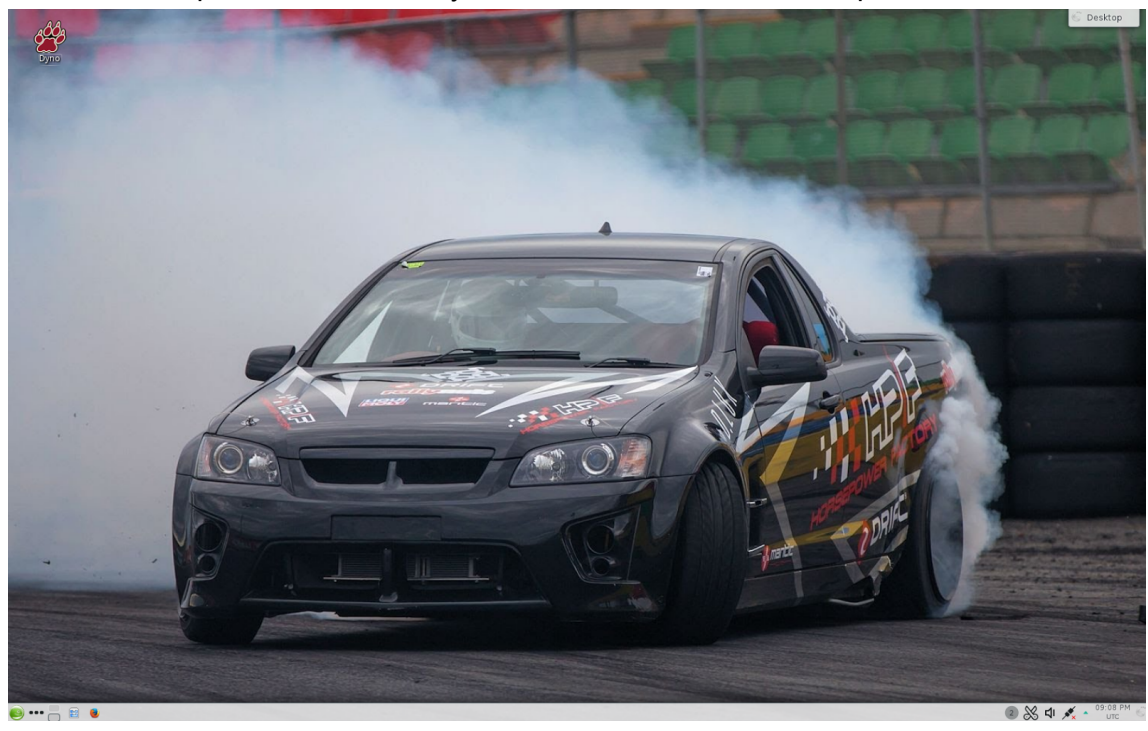

8. Once open, Click on the Dyno Icon located on the desktop

9. Enter the password AEC401

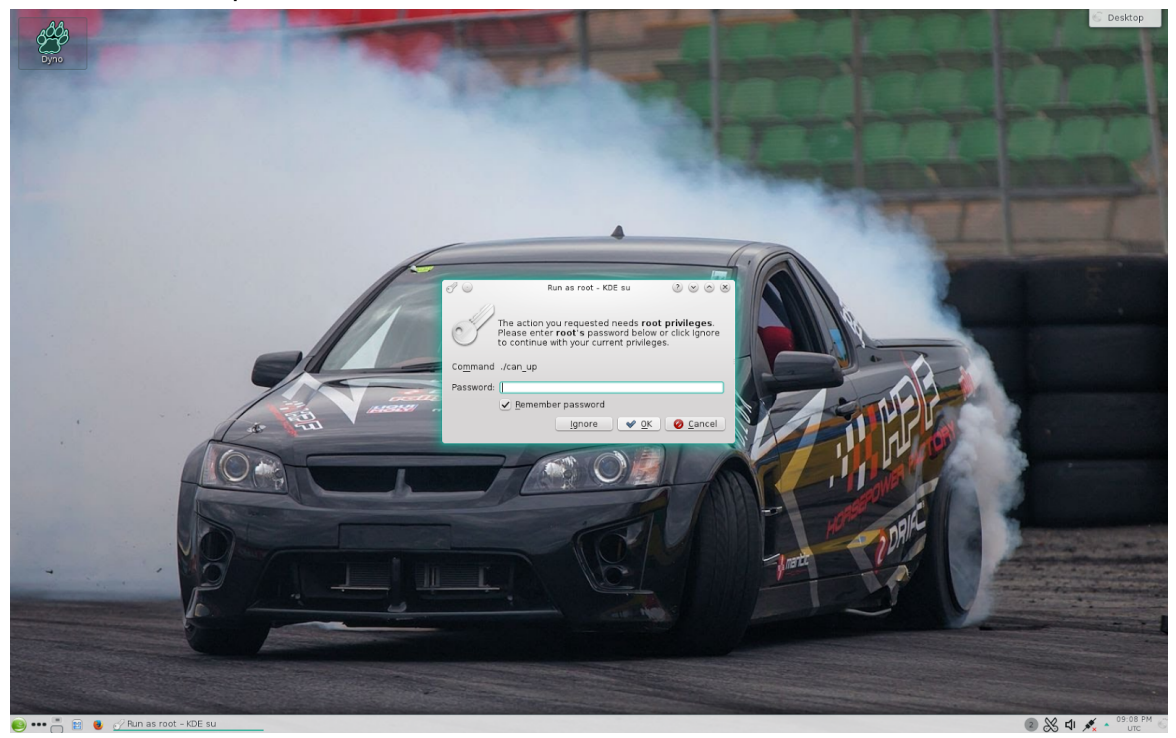

LAFAYETTE COLLEGE | ELECTRICAL AND COMPUTER ENGINEERING

## 10. Now the following two GUIs will be displayed and you will be able to control your test from these

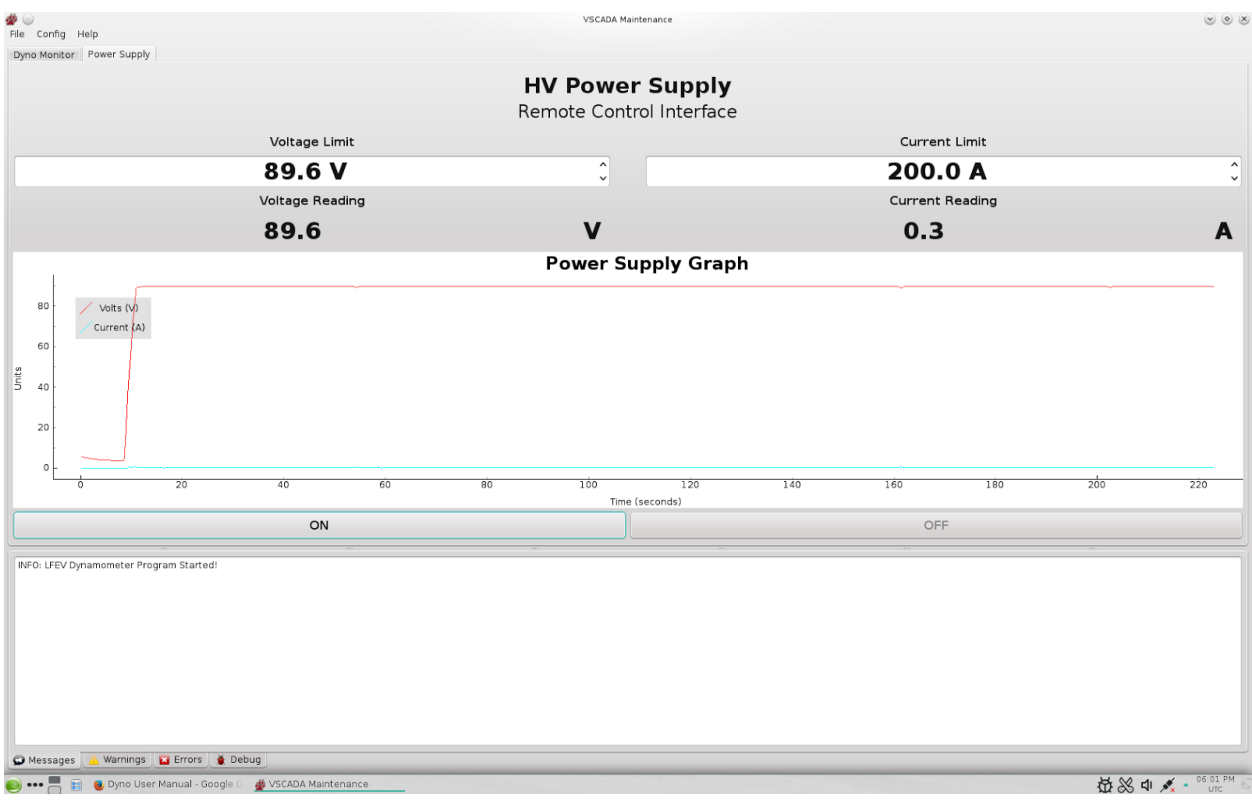

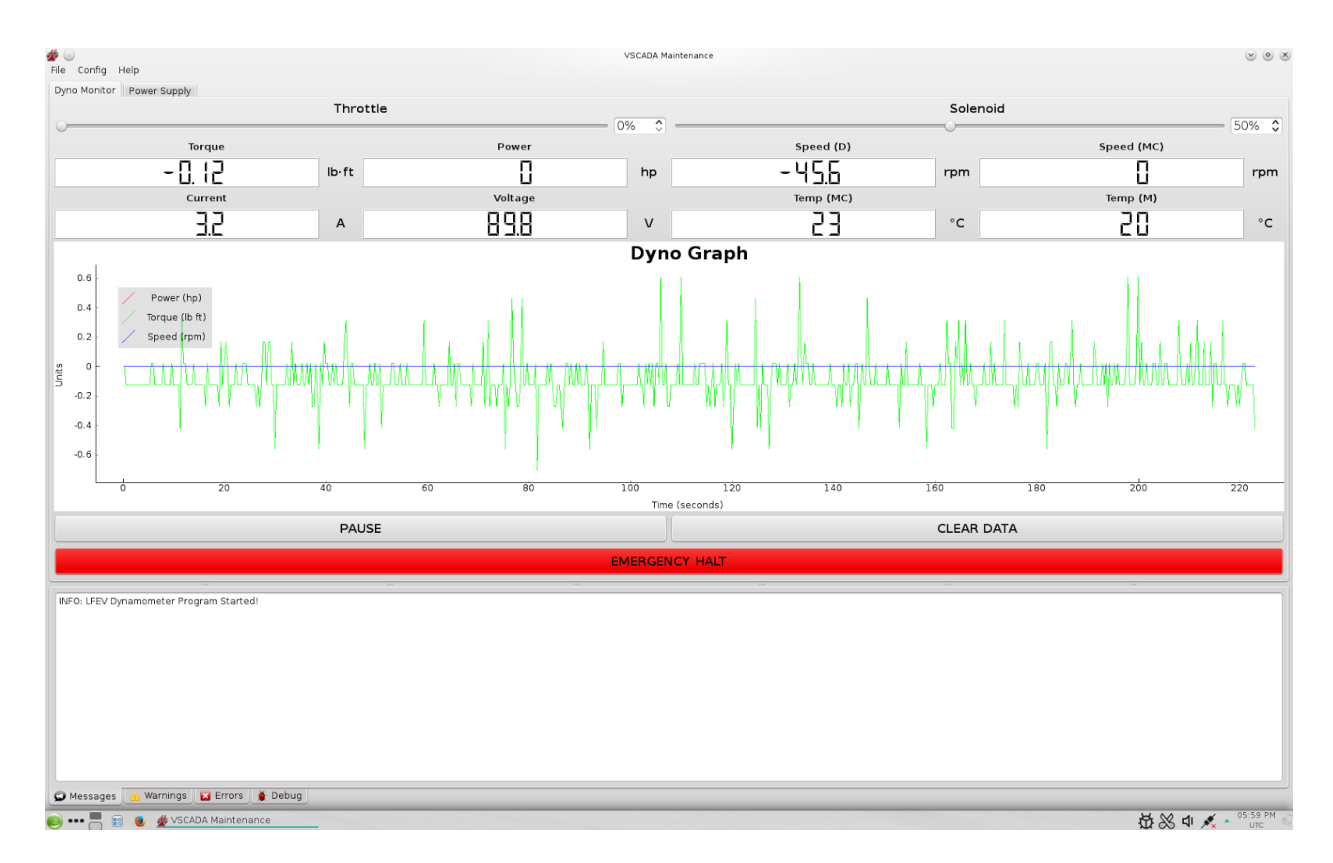

LAFAYETTE COLLEGE | ELECTRICAL AND COMPUTER ENGINEERING

### **Run Test**

Using the Dynamometer software Turn the power supply on by pressing "ON". The most realistic values to set the power supply to are 89.6 Volts and a 200 Amp limit. This is most similar to how the batter will behave. The user should be able to navigate to the Dyno software to run the type of test they wish to run by varying throttle and solenoid valves in the software. Pressing "Pause" on the GUI will stop data collection and pressing "clear data" will delete the current data being stored.

In case of a possible emergency turn the throttle down to 0 and the solenoid up to 100. If there is imminent danger press the "Emergency Halt" button to stop the motor.

### **Changing the Motor Controller Parameters**

Repeat the same steps from "Power on". Turn the power supply "ON" and to 89.6 Volts and 200 Amps. Minimize the Virtual Machine and enter the Windows screen of the Test Stand PC. From here launch the Curtis Software. Below are a list of parameters you have access to changing. Please consult the Curtis Documentation to know what each parameters does and how it will affect the system. Once you have changed your desired parameters press program and that will change the Motor Controller Parameters to your new settings.

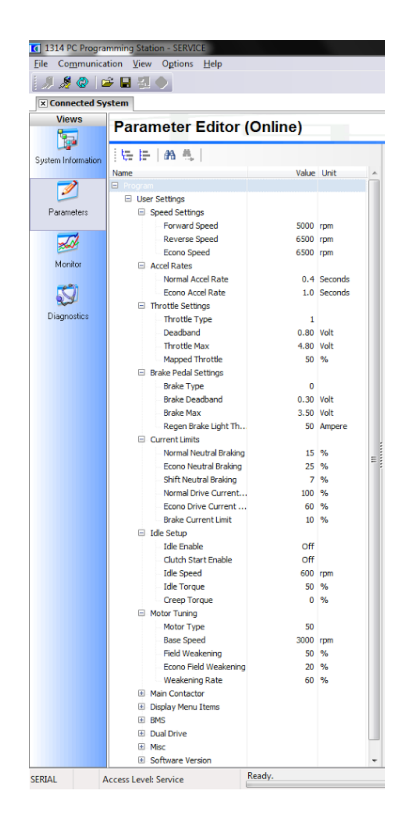

| [] 1314 PC Prog                                                                                                    | amming Station - SERVICE                                                                                                    | and the state of the                                                                                                   | And in case of the local division of the local division of the loc |
|----------------------------------------------------------------------------------------------------|----------------------------------------------------------------------------------------------------|----------------------------------------------------------------------------------------------------|----------------------------------------------------------------------------------------------------|
| Eile Communi                                                                                                    | ation ⊻iew Options <u>H</u> elp                                                                                                    |                                                                                                    | -                                                                                                    |
| I II II 🖉 🖉                                                                                                    | 🛎 🖶 🕺 🧄                                                                                                    |                                                                                                    |                                                                                                    |
| × Connected                                                                                                    | iystem                                                                                                    |                                                                                                    |                                                                                                    |
| Views                                                                                                    | Monitor (Online)                                                                                                    |                                                                                                    |                                                                                                    |
| 1                                                                                                    | i e e                                                                                                    |                                                                                                    |                                                                                                    |
| System Information                                                                                                    | Name                                                                                                    | 17-4                                                                                                    | ue Unit                                                                                                    |
|                                                                                                    | Monitor                                                                                                    | VO                                                                                                    | UC UTIL                                                                                                    |
| Paumatan                                                                                                    | Dual Drive     Dual Communication                                                                                                    |                                                                                                    |                                                                                                    |
| T didinotors                                                                                                    | Battery Information                                                                                                    |                                                                                                    |                                                                                                    |
|                                                                                                    | E Inputs                                                                                                    |                                                                                                    |                                                                                                    |
| Monitor                                                                                                    | Mapped Throttle                                                                                                    | 0.                                                                                                    | .0 %                                                                                                    |
|                                                                                                    | V Throttle Pot                                                                                                    | 0.0                                                                                                    | 00 Volt                                                                                                    |
| 2                                                                                                    | Brake Command                                                                                                    | 0.                                                                                                    | .0 %                                                                                                    |
| Diagnostics                                                                                                    | Pot2 Raw                                                                                                    | 5.5                                                                                                    | 50 Volt                                                                                                    |
|                                                                                                    | Mapped Hyd Throttle                                                                                                    | 0.0                                                                                                    | .0 %                                                                                                    |
|                                                                                                    | PD Throttle                                                                                                    | 0.0                                                                                                    | 00 %                                                                                                    |
|                                                                                                    | Steer Pot<br>Steer Angle (deg)                                                                                                    | 0.0                                                                                                    | 0 Volt                                                                                                    |
|                                                                                                    | Interlock                                                                                                    | c                                                                                                    | )n                                                                                                    |
|                                                                                                    | Emer Rev                                                                                                    | 0.0                                                                                                    | iff<br>10 Volt                                                                                                    |
|                                                                                                    | Analog 2                                                                                                    | 1.1                                                                                                    | 16 Volt                                                                                                    |
|                                                                                                    | Switch 1                                                                                                    | 0                                                                                                    | ff [                                                                                                    |
|                                                                                                    | Switch 3                                                                                                    | 0                                                                                                    | ff                                                                                                    |
|                                                                                                    | Switch 4                                                                                                    | 0                                                                                                    | ff                                                                                                    |
|                                                                                                    | Switch 5                                                                                                    | 0                                                                                                    | ff                                                                                                    |
|                                                                                                    | Switch 7                                                                                                    | c                                                                                                    | )n                                                                                                    |
|                                                                                                    | Switch 8                                                                                                    | 0                                                                                                    | itt<br>Dn                                                                                                    |
|                                                                                                    | Driver 2 Input                                                                                                    | 0                                                                                                    | ff                                                                                                    |
|                                                                                                    | Driver 3 Input                                                                                                    | 0                                                                                                    | iff l                                                                                                    |
|                                                                                                    | PD Input                                                                                                    | 0                                                                                                    | ff                                                                                                    |
|                                                                                                    | DigOut6 Input                                                                                                    | 0                                                                                                    | ff                                                                                                    |
|                                                                                                    | Switch 16                                                                                                    | 0                                                                                                    | ff                                                                                                    |
|                                                                                                    | Outputs                                                                                                    |                                                                                                    |                                                                                                    |
|                                                                                                    | Dattery     Motor                                                                                                    |                                                                                                    | _                                                                                                    |
|                                                                                                    | Controller                                                                                                    |                                                                                                    |                                                                                                    |
|                                                                                                    | Vehide     CAN Status                                                                                                    |                                                                                                    |                                                                                                    |
|                                                                                                    | _                                                                                                    |                                                                                                    |                                                                                                    |
| CED141                                                                                                    |                                                                                                    | Ready.                                                                                                    |                                                                                                    |
| SERIAL                                                                                                    | Access Level: Service                                                                                                    |                                                                                                    |                                                                                                    |
|                                                                                                    |                                                                                                    |                                                                                                    |                                                                                                    |
| 1314 DC Dross                                                                                                    | amming Station - SERVICE                                                                                                    |                                                                                                    |                                                                                                    |
| 1314 PC Prog<br>File Communi                                                                                                    | ramming Station - SERVICE<br>ration <u>V</u> iew Options <u>H</u> elp                                                                                                    | ng Teachar A                                                                                                    | A TANK                                                                                                    |
| 1314 PC Prog<br>File Communi                                                                                                    | ramming Station - SERVICE<br>ration View Options Help                                                                                                    | a terre a                                                                                                    | -                                                                                                    |
| I 1314 PC Prog         File       Communi         J       J         X       Connected S                                                                                                    | amming Station - SERVICE<br>tation View Options Help<br>The Management of the second second                                                                                                    |                                                                                                    |                                                                                                    |
| I 1314 PC Prog<br>Eile Communi                                                                                                    | amming Station - SERVICE<br>cation View Options Help<br>Cation View Options Help<br>Cation View Options Help<br>Cation View Options Help<br>Parameter Editor                                                                                                    | (Online)                                                                                                    | A SHE                                                                                                    |
| I 1314 PC Prog<br>File Communi<br>I I I I I I I I I I I I I I I I I I I                                                                                                     | amming Station - SERVICE<br>cation View Ogtions Help<br>2 2 0<br>Parameter Editor                                                                                                    | (Online)                                                                                                    | ******                                                                                                    |
| I 1314 PC Prog<br>Eile Communi<br>IIIIIIIIIIIIIIIIIIIIIIIIIIIIIIIIIIII                                                                                                    | amming Station - SERVICE<br>cation View Options Help<br>Services<br>Parameter Editor<br>(Contemportation - SERVICE)<br>Parameter Editor                                                                                                    | (Online)                                                                                                    |                                                                                                    |
| I 1314 PC Prog<br>Ele Communi<br>S S Connected 1<br>Views<br>System Information                                                                                                    | amming Station - SERVICE<br>ation View Options Help<br>witem<br>Parameter Editor<br>View Data A A<br>Name<br>Use Settings                                                                                                    | (Online)<br>Value                                                                                                    | Unit A                                                                                                    |
| C 1314 PC Prog<br>File Communi<br>Connected :<br>Views<br>System Information                                                                                                    | amming Station - SERVICE<br>atton View Options Help<br>versem<br>Parameter Editor<br>Vers Er   ah al,<br>None<br>User Settings<br>Discretings<br>Discretings                                                                                                    | (Online)<br><sub>Value</sub>                                                                                           | Unit •                                                                                                    |
| C 1314 PC Prog<br>File Communi<br>Communi<br>Communi<br>Community<br>Community<br>System Information<br>Parameters                                                                                                    | amming Station - SERVICE<br>ation View Options Help<br>Set I I I I I I I I I I I I I I I I I I I                                                                                                    | (Online)<br><sub>Value</sub>                                                                                           | Unit •                                                                                                    |
| 1314 PC Prog<br>Ele Communi<br>Connected :<br>Views<br>System Information<br>Parameters                                                                                                    | amming Station - SERVICE<br>ation View Options Help<br>The Constraint of the Sectors<br>System<br>Hence<br>User Settings<br>G. Accel Rates<br>G. Throtte Settings<br>G. Brock Factors<br>B. Brock Factors                                                                                                    | (Online)<br>Value                                                                                                    | Uat A                                                                                                    |
| 1314 PC Prog<br>Ele Communi<br>Connected :<br>Connected :<br>View<br>System Information<br>Parameters<br>Morator                                                                                                    | amming Station - SERVICE<br>ation View Options Help<br>The View Options Help<br>The View Options Help<br>The View Options Help<br>The View Options<br>The View Option<br>The View Option<br>The V                                                                                                    | (Online)<br>Value                                                                                                    | Unit ^                                                                                                    |
| 1314 PC Prog<br>Ele Communi<br>Sourced :<br>Views<br>System Information<br>Parameters<br>Monitor                                                                                                    | amming Station - SERVICE<br>ation View Options Help<br>Territory (Content of the second<br>Version (Content of the second<br>Version (Content of the second<br>Content limits<br>Content limits<br>Content li                                                                                                    | (Online)<br><sub>Value</sub>                                                                                           | Unit •                                                                                                    |
| 1314 PC Prog<br>Ele Communi<br>2 Connected :<br>Views<br>System Information<br>Parameters<br>Monitor                                                                                                    | amming Station - SERVICE<br>ation View Options Help<br>Setter<br>Parameter Editor<br>Versem<br>None<br>User Settings<br>Accel Rates<br>Braine Settings<br>Braine Settings<br>Braine Fedd Settings<br>Braine Fedd Settings<br>Br                                                                                                    | (Online)<br>Value                                                                                                    | Uot •                                                                                                    |
| 1 1314 PC Prog<br>File Communi-<br>Second Communi-<br>Commented :<br>Views<br>System Information<br>Parameters<br>Monitor<br>Diagnotice:                                                                                                    | amming Station - SERVICE<br>ation View Options Help<br>The Context of the Service of the Service of the Service of the Service of Service of Service                                                                                                    | (Online)<br>Value                                                                                                    | Unit Volt %                                                                                                    |
| 1314 PC Prog<br>File Communi<br>2 Communi<br>2 Commented<br>Views<br>System Information<br>Parameters<br>Monitor<br>Diagnostics                                                                                                    | amming Station - SERVICE<br>ation View Options Help<br>The Context of the second second sec                                                                                                    | (Online)<br>Value                                                                                                    | Unt A                                                                                                    |
| 1314 PC Prog<br>Pie Communi<br>2 Communi<br>2 Commented<br>Views<br>System Information<br>Parameters<br>Monitor<br>Disgnostics                                                                                                    | amming Station - SERVICE<br>ation View Options Help<br>Set I I I I I I I I I I I I I I I I I I I                                                                                                    | (Online)<br>Value<br>8<br>80<br>00<br>00                                                                               | Unt ·                                                                                                    |
| 1114 PC Prog<br>Pie Cogmuni<br>System Information<br>Parameters<br>Parameters<br>Disgnostice                                                                                                    | amming Station - SERVICE<br>ation View Options Help<br>The Control of the Second Second<br>Parameter Editor<br>Parameter Editor<br>Parameter Editor<br>Second Settings<br>Accord Settings<br>Current Limits<br>Current Limits<br>Cu                                                                                                    | (Online)<br>Value<br>80<br>00<br>00<br>00                                                                              | Unit •<br>Volt %                                                                                                    |
| 1314 PC Prog<br>File Cogmuni<br>Connected:<br>Veros<br>System information<br>Parameter:<br>Monitor<br>Diagnostics                                                                                                    | amming Station - SERVICE<br>ation View Options Help<br>The Control of the Service of Service of Service of Service of Service of Service of Service of Service of Service Service of Service Service Service Servi                                                                                                    | (Online)<br>Value                                                                                                    | Unt +                                                                                                    |
| 1314 PC Prog<br>Ele Cogmuni<br>Connected:<br>Views<br>System Irlandia<br>Parametes<br>Diagnostics                                                                                                    | amming Station - SERVICE<br>ation View Options Help<br>Termination - SERVICE<br>Parameter Editor<br>                                                                                                    | (Online)<br>Value<br>00<br>00<br>00<br>00<br>00<br>00<br>00<br>00<br>00                                                | Unt •                                                                                                    |
| 1314 PC Prog<br>Pie Community     Connected     Views     System Information     Parameters     Diagnostics                                                                                                    | amming Station - SERVICE<br>ation View Options Help<br>The Control of the Sector of the Sector of the Sec                                                                                                    | (Online)<br>Vake<br>80<br>0n<br>01<br>00<br>01<br>01<br>01<br>01<br>01<br>01<br>01<br>01<br>01<br>01<br>01             | Volt %                                                                                                    |
| 1 1314 PC Prog<br>File Cogmuni<br>Connector<br>Vervo<br>System Information<br>Parameter<br>Monitor<br>Disgnostics                                                                                                    | amming Station - SERVICE<br>ation View Options Help<br>The Control of the Service of the Service of t                                                                                                    | (Online)<br>value<br>= 48<br>80<br>00<br>00<br>00<br>00<br>00<br>00<br>00<br>00<br>00<br>00<br>00<br>00                | Unt Volt *6<br>Seconds                                                                                                    |
| 1314 PC Prog<br>File Cogmunity     Connected:     Views     System Information     Parameters     Monitor     Disgnostics                                                                                                    | amming Station - SERVICE<br>ation View Options Help<br>The Control of the Sectors of the Sectors<br>The Sectors of the Sectors<br>Control of the Sectors<br>Control of the Sectors<br>Contr                                                                                                    | (Online)<br>Value<br>0 00<br>0 00<br>0 00<br>0 00<br>0 00<br>0 00<br>0 00<br>0                                         | Volt %                                                                                                    |
| 1314 PC Prog<br>Pie Community     Connection     System Information     Diagnostics                                                                                                    | amming Station - SERVICE<br>ation View Options Help<br>The Control of the Sector<br>Sector Sector<br>Sector<br>Sector Sector<br>Sector<br>Sector Sector<br>Sector<br>Sector                      | (Online)<br>Value<br>0 0<br>0 0<br>0 0<br>0 0<br>0 0<br>0 0<br>0 0<br>0 0<br>0 0<br>0                                  | Volt %                                                                                                    |
| 1314 PC Prog<br>File Cogmunity     Connected     Connected     System information     Parameters     Disprosition                                                                                                    | amming Station - SERVICE<br>ation View Options Help<br>The Control of the Second Second Sec                                                                                                    | (Online)<br>Value<br>8 48<br>80<br>00<br>00<br>00<br>00<br>00<br>00<br>00<br>00<br>00<br>00<br>00<br>00                | Volt *                                                                                                    |
| 1 1314 PC Prog<br>File Cogmuni<br>Connected<br>Connected<br>System Information<br>Parameters<br>Monitor<br>Diagnostics                                                                                                    | amming Station - SERVICE<br>ation View Options Help<br>The Control of the Sectors<br>Sectors - Service - Sectors<br>Sectors - Sectors<br>- Sectors<br>- Sect                                                                                  | (Online)<br>Value<br>48<br>30<br>0n<br>0n<br>0n<br>0n<br>0n<br>0n<br>0n<br>0n<br>0n<br>0n<br>0n<br>0n<br>0n            | Volt %                                                                                                    |
| 1314 PC Prog<br>Presentation     1314 PC Prog<br>Presentation     1314 PC Prog Presentation     1314 PC Prog Presentation     1314 PC Prog Presentation     1314 PC Prog Presentatio     1314 PC Prog Presentation     1314 PC Prog Presentation     13 | amming Station - SERVICE<br>ation View Options Help<br>The Control of the Service<br>Service - Service<br>Service - Service<br>- Service - Service<br>- Service - Service<br>- Service Service<br>- Service Service Service<br>- Service Service Service<br>- Service Service Service Service<br>- Service Service Service Service Service<br>- Service Service Se                                                                                                    | (Online)<br>Value<br>9 48<br>80<br>0n<br>0n<br>0n<br>0n<br>0n<br>0n<br>0n<br>0n<br>0n<br>0n<br>0n<br>0n<br>0n          | Volt %                                                                                                    |
| 1 1314 PC Prog<br>File Community<br>Connected<br>Connected<br>System Information<br>Parameters<br>Disgroatics                                                                                                    | amming Station - SERVICE<br>ation View Options Help<br>verter<br>Parameter Editor<br>Verter<br>Parameter Editor<br>Seed Sattrage<br>- Seed Sattrage<br>- Seed Sattrage<br>- Seed Sattrage<br>- Current Lints<br>- Green Lints<br>- Current Lints<br>- Carent Lints<br>- Car                                                                                                    | (Online)<br>Value<br>8<br>8<br>9<br>00<br>00<br>00<br>00<br>00<br>00<br>00<br>00<br>00<br>00<br>00<br>00<br>0          | Volt *                                                                                                    |
| 1 1314 PC Prog<br>File Cogmuni<br>Connected<br>Connected<br>File<br>Parameter<br>Monitor<br>Diagnostics                                                                                                    | amming Station - SERVICE<br>ation View Options Help<br>The Control of the Service - Service - Service                                                                                                    | (Online)<br>Value<br>48<br>89<br>0n<br>00<br>00<br>00<br>00<br>00<br>00<br>00<br>00<br>00<br>00<br>00<br>00            | Volt<br>%<br>Seconds                                                                                                    |
| 1314 PC Prog<br>Presentation of the second second secon                                                                                                    | amming Station - SERVICE<br>ation View Options Help<br>The Control of the Sectors<br>The Control of the Sectors<br>Control of the Sectors<br>Control of the Sect                                                                                                    | (Online)<br>Value<br>48<br>89<br>00<br>00<br>00<br>00<br>00<br>00<br>00<br>00<br>00<br>00<br>00<br>00<br>00            | Volt %<br>%<br>Seconds                                                                                                    |
| 1 1314 PC Prog<br>File Community<br>Connected<br>System Information<br>Parameters<br>Disgnostics                                                                                                    | amming Station - SERVICE<br>ation View Options Help<br>Term<br>Parameter Editor<br>Parameter Editor<br>Seed Sattoge<br>Seed Sattoge<br>Seed Sattoge<br>Book Cates<br>Correct Lass<br>Correct Lass<br>Correct Correct<br>Mate Contactor<br>Mate Contactor Vistage<br>Depley Mens. Heme<br>Auto Scoll<br>Scoll Delay Free<br>Depley Moter Temp<br>Depley Moter Temp<br>Depley Monum Volu-<br>Depley Monum Volu-<br>Mater Contactor<br>Mater Contactor<br>Contactor<br>Contact                                                                                                    | (Online)<br>Value<br>48<br>30<br>00<br>00<br>00<br>00<br>00<br>00<br>00<br>00<br>00<br>00<br>00<br>00                  | Volt *                                                                                                    |
| 1314 PC Prog<br>File Cogmunity     Connected     System Information     Proceeders     Monitor     Disgnostics                                                                                                    | amming Station - SERVICE<br>ation View Options Help<br>The Control of the Service - Service - Service                                                                                                    | (Online)<br>Value<br>48<br>89<br>0n<br>00<br>00<br>00<br>00<br>00<br>00<br>00<br>00<br>00<br>00<br>00<br>00            | Volt<br>Volt<br>Seconds<br>Seconds<br>Volt<br>Volt<br>Volt<br>Volt<br>Volt<br>Volt<br>Volt<br>Seconds                                                                                                    |
| 1314 PC Proge     Ele Cogmunity     Connected     Views     Views     Views     Views     Views     Disgnanters     Disgnanters                                                                                                    | amming Station - SERVICE<br>ation View Options Help<br>The Control of the Sectors<br>The Sectors<br>The                                                                                                    | (Online)<br>Value<br>48<br>9<br>0<br>0<br>0<br>0<br>0<br>0<br>0<br>0<br>0<br>0<br>0<br>0<br>0<br>0<br>0<br>0<br>0<br>0 | Volt<br>%<br>Seconds<br>Seconds                                                                                                    |
| 1314 PC Prog<br>Pie Cogmunity     200     200     200     200     200     200     200     200     200     200     200     200     200     200     200     200     200     200     200     200     200     200     200     200     200     200     200     200     200     200     200     200     200     200     200     200     200     200     200     200     200     200     200     200     200     200     200     200     200     200     200     200     200     200     200     200     200     200     200     200     200     200     200     200     200     200     200     200     200     200     200     200     200     200     200     200     200     200     200     200     200     200     200     200     200     200     200     200     200     200     200     200     200     200     200     200     200     200     200     200     200     200     200     200     200     200     200     200     200     200     200     200     200     200     200     200     200     200     200     200     200     200     200     200     200     200     200     200     200     200     200     200     200     200     200     200     200     200     200     200     200     200     200     200     200     200     200     200     200     200     200     200     200     200     200     200     200     200     200     200     200     200     200     200     200     200     200     200     200     200     200     200     200     200     200     200     200     200     200     200     200     200     200     200     200     200     200     200     200     200     200     200     200     200     200     200     200     200     200     200     200     200     200     200     200     200     200     200     200     200     200     200     200     200     200     200     200     200     200     200     200     200     200     200     200     200     200     200     200     200     200     200     200     200     200     200     200     200     200     200     200     200     200     200     200     200     200     200     200     200     200     2                                                                                                    | amming Station - SERVICE<br>ation View Options Help<br>verter<br>Parameter Editor<br>                                                                                                    | (Online)<br>Value<br>48<br>00<br>00<br>00<br>00<br>00<br>00<br>00<br>00<br>00<br>00<br>00<br>00<br>00                  | Volt<br>Seconds<br>Seconds<br>Molt<br>Seconds<br>Not<br>Seconds<br>Not<br>Seconds                                                                                                    |
| 1314 PC Prog<br>File Cogmunity     Connected     Connected     Preventer     System Information     Parameters     Disgnostics                                                                                                    | amming Station - SERVICE<br>ation View Options Help<br>Termination View Options Help<br>Parameter Editor<br>Verter<br>Parameter Editor<br>Accidet<br>Accidet<br>Accidet<br>Corrections<br>Corrections<br>Correctio                                                                                                    | (Online)<br>(Value<br>48<br>30<br>00<br>00<br>00<br>00<br>00<br>00<br>00<br>00<br>00<br>00<br>00<br>00                 | Volt<br>Volt<br>%<br>Seconds<br>Volt<br>Volt<br>Volt<br>Volt<br>Volt<br>Volt<br>Volt<br>Volt                                                                                                    |
| 1314 PC Prog<br>File Cogmunity     Connected:     Connected:     System Information     Parameter:     Disgroatics                                                                                                    | amming Station - SERVICE<br>ation View Options Help<br>The Control of the Sectors<br>Sector Sectors<br>Sectors<br>Sectors | (Online)<br>(Value<br>9 48<br>99<br>0 0<br>0 0<br>0 0<br>0 0<br>0 0<br>0 0<br>0 0<br>0 0<br>0 0                        | Volt<br>%<br>Seconds<br>Seconds<br>%<br>Wat<br>Wat<br>%<br>%<br>%<br>%<br>%<br>%<br>%<br>%<br>%<br>%<br>%<br>%<br>%<br>%<br>%<br>%<br>%<br>%<br>%                                                                                                    |
| 1314 PC Prog<br>Pie Cogmuni<br>Connected<br>Views<br>System Information<br>Parameters<br>Diagnostics                                                                                                    | amming Station - SERVICE<br>ation View Options Help<br>The Control of the Service<br>Parameter Editor<br>Parameter Editor<br>Parameter Editor<br>Seed Settrage<br>Acceleration<br>User Settrage<br>Current Limits<br>Current Limits<br>Current Limits<br>Current Limits<br>Current Limits<br>Current Limits<br>Current Limits<br>Current Limits<br>Current Limits<br>Current Limits<br>Main Contactor Vallage<br>Main Contactor Vallage<br>Main Contactor Vallage<br>Main Contactor Vallage<br>Main Contactor Vallage<br>Main Contactor Vallage<br>Main Contactor Vallage<br>Main Contactor Vallage<br>Main Contactor Vallage<br>Main Contactor Vallage<br>Main Contactor Vallage<br>Desky Motor Temp<br>Desky Soct Desky Main Limits<br>Desky Soct Desky Main Limits<br>Desky States Arab<br>Desky Main Limits<br>Desky Main Limits                                                                                                    | (Online)<br>Value<br>48<br>80<br>0n<br>0n<br>0n<br>0n<br>0n<br>0n<br>0n<br>0n<br>0n<br>0n<br>0n<br>0n<br>0n            | Volt<br>56<br>Seconds<br>96<br>Walt<br>96<br>Walt<br>96<br>96<br>Walt<br>96<br>96<br>Walt<br>96<br>96<br>Walt<br>96<br>96<br>Walt<br>96<br>96<br>Walt<br>96<br>96<br>96<br>97<br>96<br>96<br>97<br>97<br>97<br>97<br>97<br>97<br>97<br>97<br>97<br>97<br>97<br>97<br>97                                                                                                    |
| 1314 PC Prog<br>Pie Cogmuni<br>Source of Commence<br>Connected<br>Views<br>Parameters<br>Montor<br>Disgnorities                                                                                                    | amming Station - SERVICE<br>ation View Options Help<br>Term<br>Parameter Editor<br>Parameter Editor<br>Seed Sattoge<br>Seed Sattoge<br>Seed Sattoge<br>Correct Lass<br>Correct Lass<br>Correct                                                                                                    | (Online)<br>Value<br>48<br>49<br>49<br>49<br>49<br>49<br>49<br>49<br>49<br>49<br>49                                    | Volt *<br>Seconds *<br>Volt *<br>Volt *<br>Volt *<br>Volt *<br>Volt *<br>Volt *<br>Volt *                                                                                                    |
| 114 PC Prog<br>Pie Cogmuni<br>Comment<br>System Information<br>Parameters<br>Diagnostics                                                                                                    | amming Station - SERVICE<br>ation View Options Help<br>The Control of the Sectors<br>Sector - SERVICE<br>Teamenter Editor<br>Sectors<br>Sectors<br>Sector  | (Online)<br>Value<br>48<br>80<br>00<br>00<br>00<br>00<br>00<br>00<br>00<br>00<br>00<br>00<br>00<br>00                  | Volt<br>%<br>Seconds<br>%<br>Volt<br>Volt<br>Volt<br>Volt<br>Volt<br>Volt<br>Volt<br>Volt                                                                                                    |

### **Power Off**

Stop all running tests and ensure that the motor is not spinning. Once the motor has stopped, use the VSCADA software to turn off the voltage and current to the motor controller, by pressing "OFF" in the power supply GUI window. Once this is completed, it is now safe to enter the room to turn off the power supply, the Huff Box and turn off the switches on the test stand. (The Test Stand PC does not need to be turned off.)

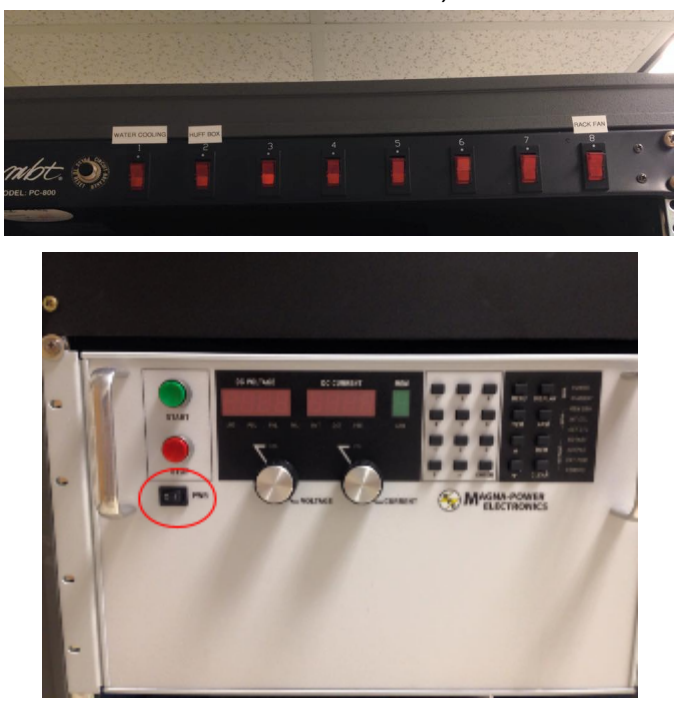

In the Dynamometer software go to File->Save. This will prompt the user to chose a location and name of the data csv file. Once data has been successfully recorded it is now safe to exit the software. Next have Professor Nadovich proceed to Tag and Lock-Out the power to the room.

# Troubleshooting

### System will not turn on

Verify that the the Tag and Lock out box has the power turned on by Professor Nadovich. If it is powered turn it off so that you can check that all connections are secure. If it powered off turn it on and attempt to reboot. When checking connections verify that all connection are secure to their respectively ports. After this turn the Tag and Lock switch back on and retry to run your test.

## Huff Data is not showing up

Verify that the Huff box is on, on both the Test Rack and the Huff Box. After this unplug the USB connector to the Huff Box and plug it back in. Now restart the system and try again.

### Motor will not spin

If the motor is not spinning verify that the system is powered on and that all connections are secure. Also make sure that the emergency stop is open. After this restart the system and try again.

### Software is not Responding

Close out of the VSCADA software and re-enter it. If it is still not responding close the Virtual machine and relaunch in the system. If this also does not work power off the test stand PC and then retry.

### Power Supply Data is not showing up

Close out of the VSCADA software and re-enter it. If it is still not responding close the Virtual machine and relaunch in the system. If this also does not work power off the test stand PC and then retry. /n.b. power supply off and on

## **Other Problems**

Turn the entire system off and verify connections. After this turn the system back on and attempt your test. If a problem persists after these suggestions email maloneb@lafayette.edu for further instructions.

# **Maintenance and Calibration**

### Water Cooling System Maintenance

In its current state the water cooling system is not maintainable. The water reservoir can not be emptied without removing the entire motor controller stand from the dynamometer. This issue must be addressed next year. A possible solution to consider is to move the main water basin off the dynamometer. This will let the water be changed more easily as well as air would be able to escape the system.

### **Dynamometer Oil Maintenance**

The oil in the dynamometer does not need to be changed or replaced unless there is a spill. In the case of a spill there is oil absorbent located in AEC 402. After consulting an advisor proceed to apply the absorbent followed by a clean up of the room when the oil has been absorbed.

Once the new oil has arrived to replace the oil you must get the oil pump from the mechanical engineering workshop. They will instruct you on how to use this to refill the dynamometer with oil.

### **Software Maintenance**

All software maintenance information can be find in the VSCADA maintenance manual.

### **Sensor Calibration**

All sensor calibration can be found in the Dynamometer Calibration and Maintenance Manual. Depending on the sensor the data may be calibrated by the electrical system or can be altered in post by the VSCADA system. As of 5/12/2015 all sensors have been accurately calibrated.

# Safety

There are several safety concerns when operating the motor controller system. The first one the user will come in contact with is the high voltage and current associated with the power supply. In order to minimize the reason of harm, twist lock connectors are being used to secure the connection between the power supply and motor controller. It is also important to ensure that the power is powered off any time the twist lock connectors are to be attached or removed.

Another safety precaution taken is not allowing anyone into the room during testing. This is to prevent serious harm in the event of catastrophic system failure. This failure could happen in two forms. The first form is mechanical failure. One or more components of the dynamometer or motor could fail. Due to the nature of the system components moving at high speeds under load critical failure could result in components being ejected from the motor controller system at high and potentially lethal speeds. The second form of failure is electrical. If the power supply or supporting electrical connection developed an electrical arc or electrical blast, serious bodily harm could come to anyone in the room. While the likelihood of this quite low it is yet another reason why it is required to remain outside the room during a test.

In order to safely use the power supply and the connecting wires there are casings that are too be modeled and manufactured in order to prevent tampering of the connectors. These causes will be drawn in AutoCAD and will be used in order to house the connections. We cause to create these housing as a safety precaution. As was mentioned before they will reduce unnecessary contact between the high voltage connectors and the outside world. They will also prevent any tampering with the connections while the power is on. On top of the casing will be safety reminders to not remove the housing unless the power supply is off. This will ensure that no operator will attempt to remove or change cables with the power supply is active. We believe that is a reasonable route to follow for safety because it will be cost-effective but also will ensure that there are not accidental injuries while using the connectors.

As per our own safety specification we are not allowed to be in the room while the motor is running. Because of this we will be using scripting and remote options to run the power supply while not in the room. Scripts will be generated that will allow any user to run pre-approved scripts that were generated and tested by the dynamometer team to ensure their safety and effectiveness. Anyone who wishes to run the motor must do so with a member of the dynamometer team. This will be ensured by the dynamometer team remote login information will only be known to the dynamometer team.

For further safety concerns and procedures refer to the ECE 492 Safety Plan written by Alex Hytha

# Glossary

CAN → Controller Area Network
Dyno → Dynamometer
GLV → Grounded Low Voltage
JGB→ John Gehrig Board
LFEV → Lafayette Formula Electrical Vehicle
SAE → Society of Automotive Engineers
TSI → Tractive System Interface
TSV → Tractive System Voltage
VSCADA → Vehicle Supervisory Control and Data Acquisition

# FAQs

### Why did you select X part?

Power Supply- We chose this power supply because since our the TSV battery pack is expected to supply 90 volts and 200 amperes of current. Our power supply can supply 100 Volts and 250 Amps, this means we can adequately test the conditions of the battery pack even if we do not have all 4 built yet. In addition to this we can for data analysis purposes exceed the expected battery pack limit to perhaps find a more suitable range. Lastly this model of power supply will let us remotely control the power supply

Motor and Motor Controller- The motor we chose is a 3 phase AC induction motor. We chose this because with the TSV constant voltage we can spin the motor faster for varying the AC frequency. This is accomplished by the Motor Controller. Since Curtis and HPEVS partnered together to sell both the motor controller and motor we chose to purchase them because we knew they had been built to work together.

Dynamometer- The dynamometer was chosen because it was rated to withstand the horsepower generated by the motor. It also included a sensor box that allowed for sensor readings of the dynamometer system.

### How much power does the system use?

This is dependent on the that is being run. If the power supply (or battery) is working at full capacity it will be about 89.9 Volts at 200 Amps. This means the system is using 18kWatts of power.

### When is the motor operating most efficiently?

According to the HPEVS website the motor performs at peak performance when drawing 650 Amps.

### What would cause the system to shutdown automatically?

If the safety loop is tripped or if the motor or motor controller begins to overheat it will shut itself down.